### 第2版

| 作成者   | 株式会社ジオグリフ  |
|-------|------------|
| 作成日   | 2021年10月7日 |
| 最終更新日 | 2022年4月4日  |

| 目次                                    |    |
|---------------------------------------|----|
| 【KARUTAP】 使い方マニュアル(管理者用)              | 1  |
| 目次                                    | 2  |
| はじめに                                  | 3  |
| プランの選択について                            | 4  |
| KARUTAP アカウントの作成                      | 6  |
| KARUTAP Platform   Verification Email | 7  |
| ログイン方法について                            | 9  |
| 新しいユーザーを追加                            | 10 |
| 「ユーザー登録」について                          | 10 |
| ファシリテーターの登録について                       | 13 |
| グループ管理について                            | 14 |
| グループを作成する                             | 14 |
| グループ内のメンバーを追加・削除する                    | 22 |
| アカウント購読                               | 24 |

### はじめに

KARUTAPは、カルタ遊びをしている感覚で、知らず知らずのうちに暗記できるように開発されたアプリです。 「管理者」「ファシリテーター」「ユーザー」により、使える機能が異なります。

 管理者 新規ユーザーの登録・削除、新規グループ作成・削除 違反者のロック 利用プランの確認、継続購入手続き
 ファシリテーター カルタの「お題」設定 作成するカルタのユーザー招待 ユーザーが作成したカルタの「承認」「拒否」 作成済みカルタへのユーザー削除・新規ユーザー招待 作成済みカルタへのユーザー削除・新規ユーザー招待 た成済みカルタのマルチ対戦の開始およびユーザー招待、対戦グルーブの作成
 ユーザー カルタのカード作成 カルタの個人ゲーム利用 招待されたカルタゲームマルチ対戦への参加、プレイ

下記の URL よりログインください。

• KARUTAP URL : https://karutap.com/#/

# プランの選択について

ホームページ内「プラン」をクリック

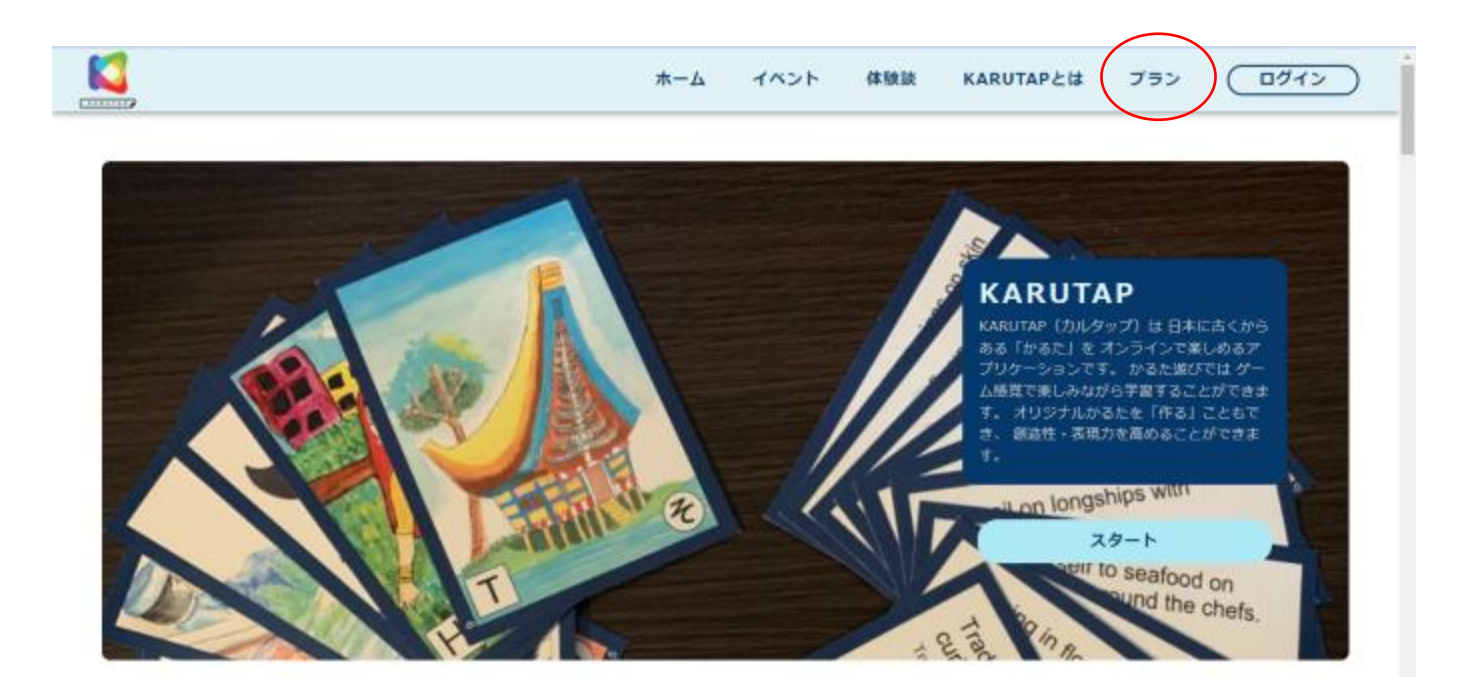

希望するプランを選択してください。 4 -20 50 6 0 作成できる 作成できる 作成できる かるたのセット数 かるたのセット数 かるたのセット数 > 2セット 12 セット 120 セット FREE (¥30000-JPY) (¥3000-JPY) プライバシーポリシー サイトマップ お問合せ • ホーム 冠當会社 ۲ お明合せ (ALBARIA 0 KARUTAPEt

## KARUTAP アカウントの作成

全ての項目をご入力下さい。

画面下部 利用規約をご確認後チェックボックスに図を入れ、「登録」を押して下さい。

(図を入れないと「登録」ボタンが出ません。)

| (そ) KARUTAP アカウントの作成 |                                   |   |  |  |  |  |
|----------------------|-----------------------------------|---|--|--|--|--|
|                      |                                   |   |  |  |  |  |
| 名前                   | 12                                |   |  |  |  |  |
|                      |                                   |   |  |  |  |  |
| メールアドレス              | 電話垂号                              |   |  |  |  |  |
|                      |                                   |   |  |  |  |  |
| 団体・企業名               | 住所                                |   |  |  |  |  |
| 国                    | Щ                                 |   |  |  |  |  |
| JAPAN -              | 北海道                               | * |  |  |  |  |
|                      |                                   |   |  |  |  |  |
| Copyright ©          | 2021_Geoglyph All Rights Reserved |   |  |  |  |  |

登録したメールアドレスに、メールが送られてきます。

# KARUTAP Platform | Verification Email

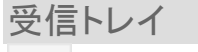

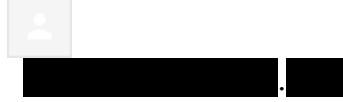

9:16 (1 時間前)

To 自分

#### Welcome to **KARUTAP**

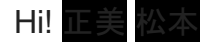

Thanks for registering to our platform. Please click on the below link to confirm your email address. Kindly note that this link will active for next 24 hours only.

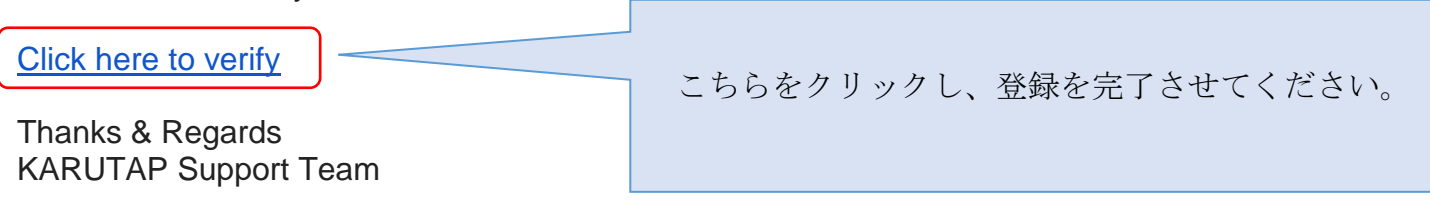

画面が変わり、KARUTAP にログインできるようになります。

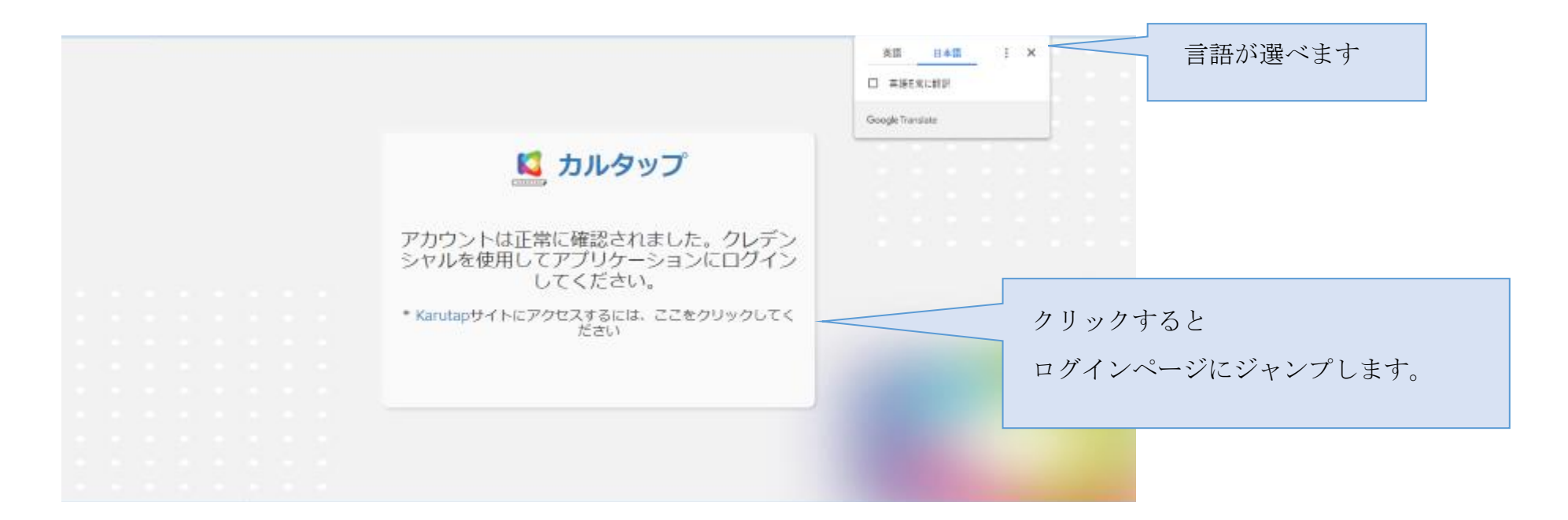

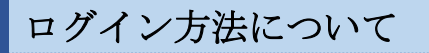

① お申込みの際に、ご提示いただいた登録用メールアドレス・パスワードを入力し、「LOGIN」ボタンをクリックしてください。

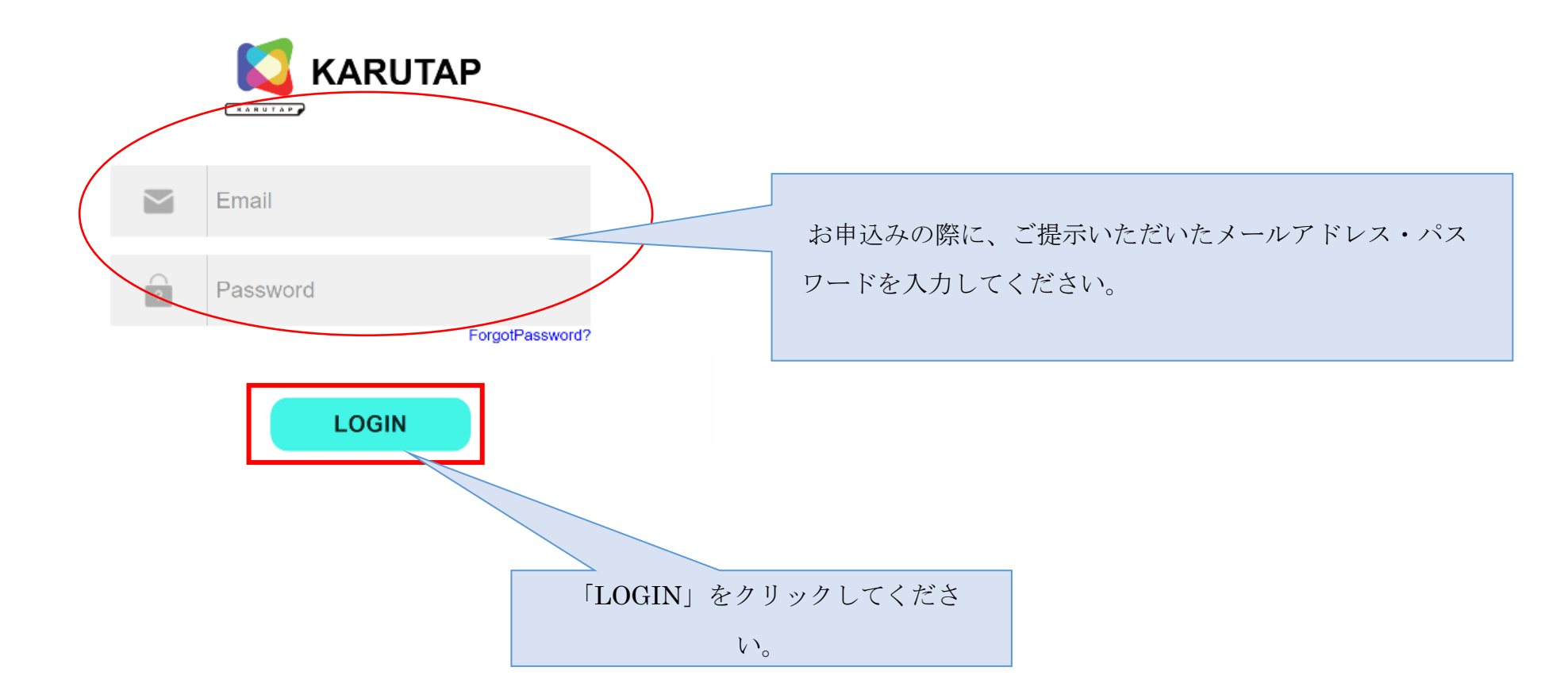

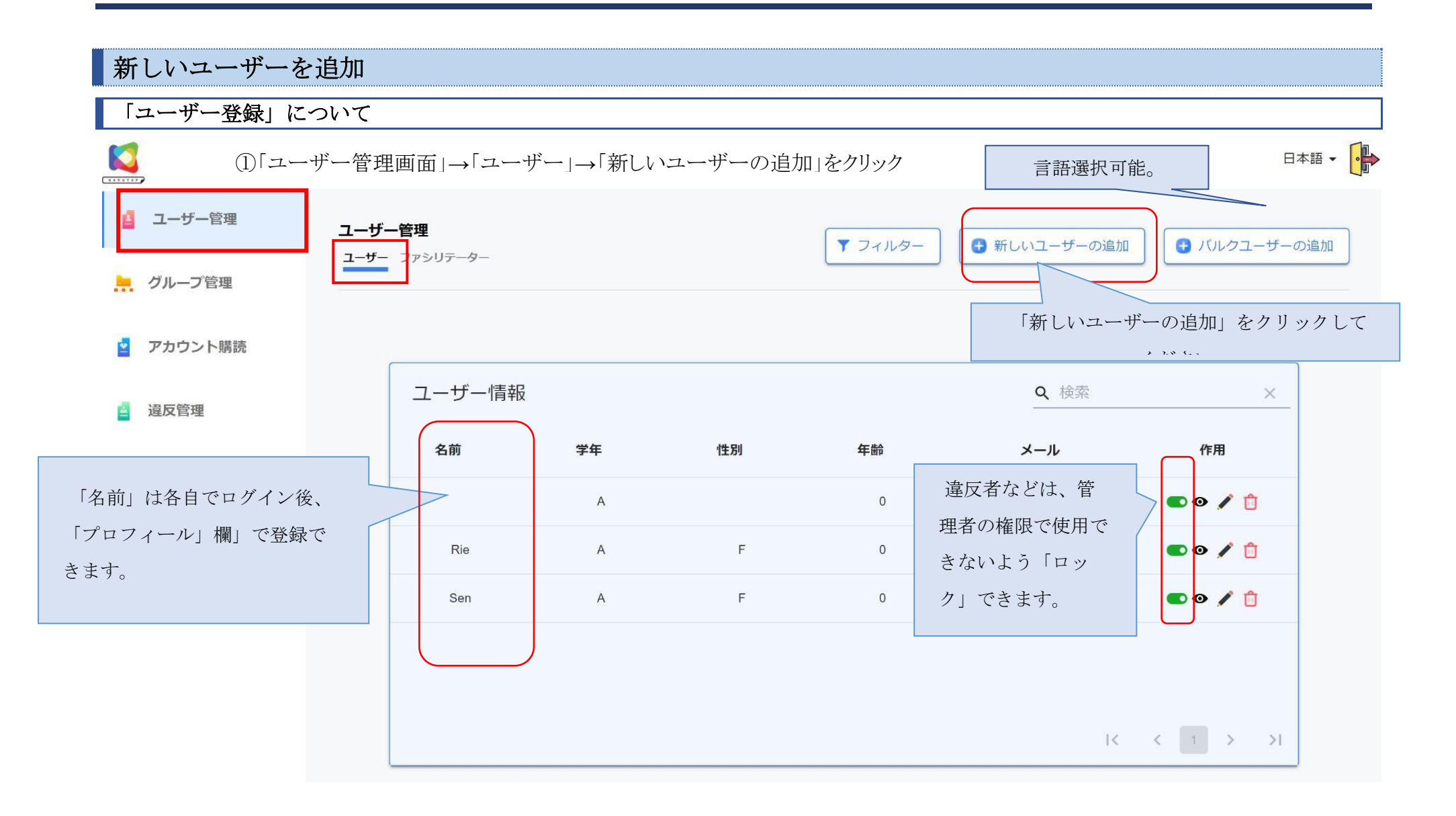

②「メールアドレス」「学年」を入力し、「確認」ボタンをクリックしてください。

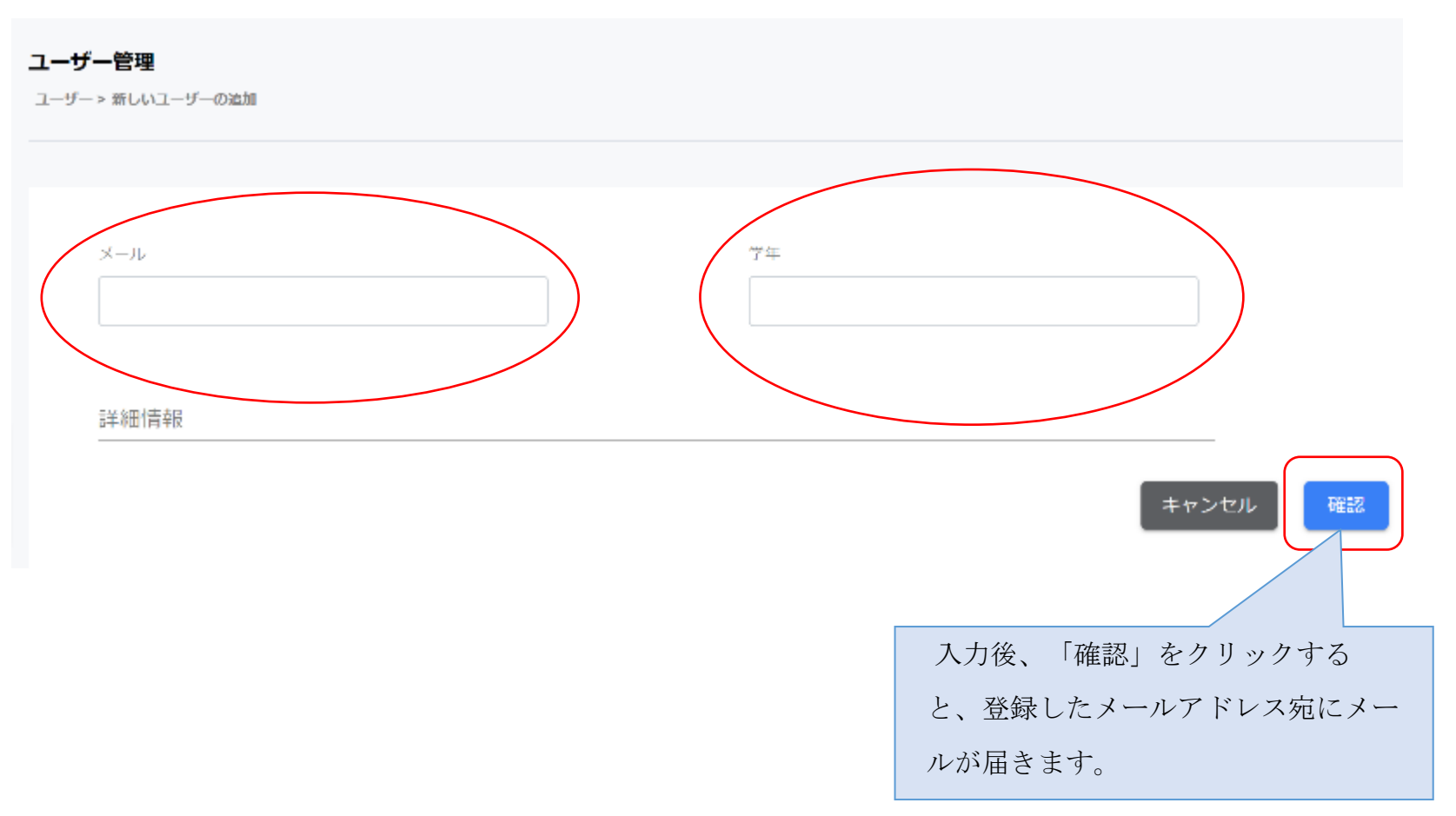

#### ③登録したメールアドレス宛にメールが届きますので、24時間以内にパスワードを設定してください。

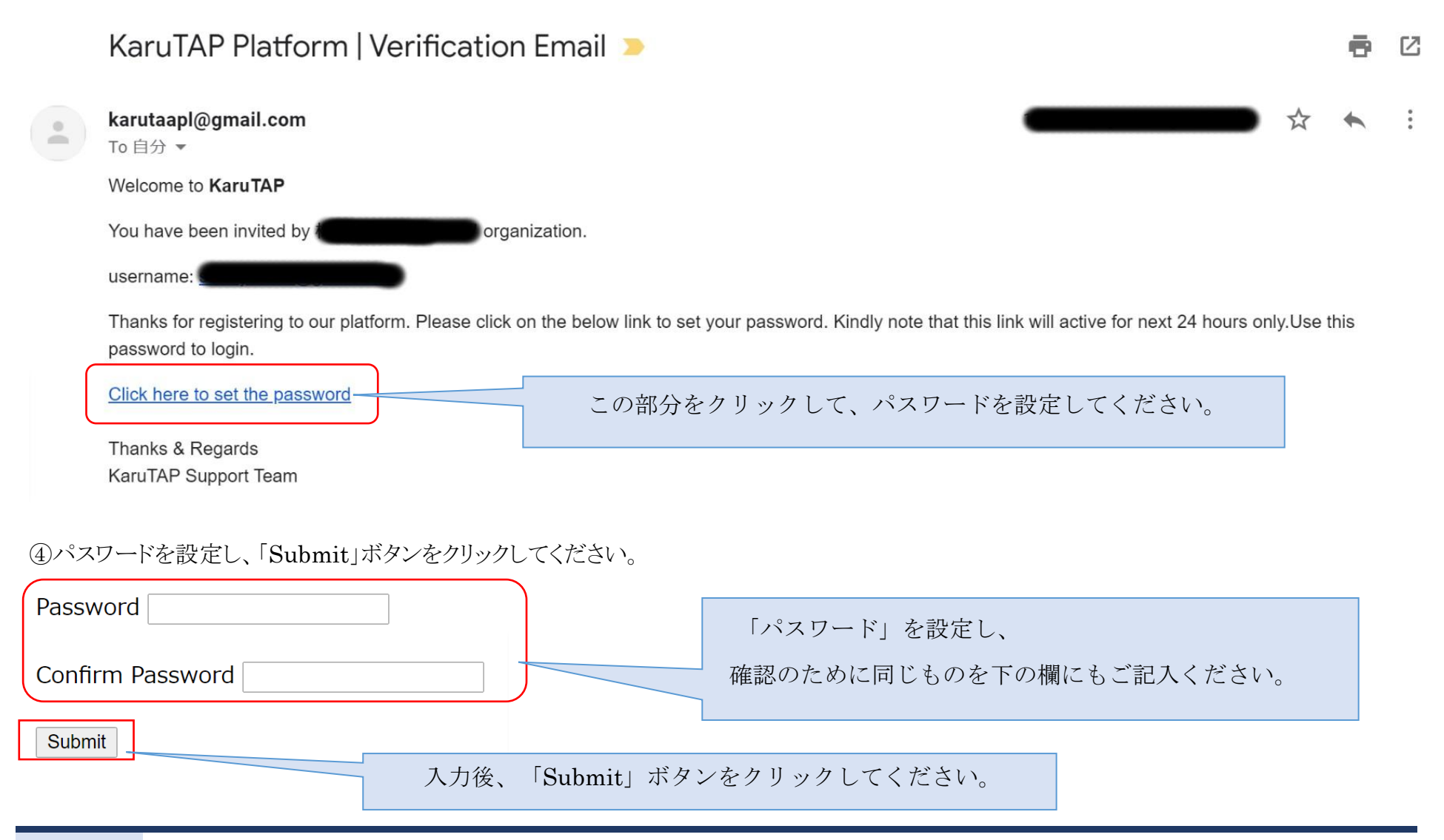

ファシリテーターの登録について

①「ユーザー登録」と同じ手順で、「ファシリテーター」が登録できます。

「ユーザー管理画面」→「ファシリテーター」→「新しいファシリテーターの追加」

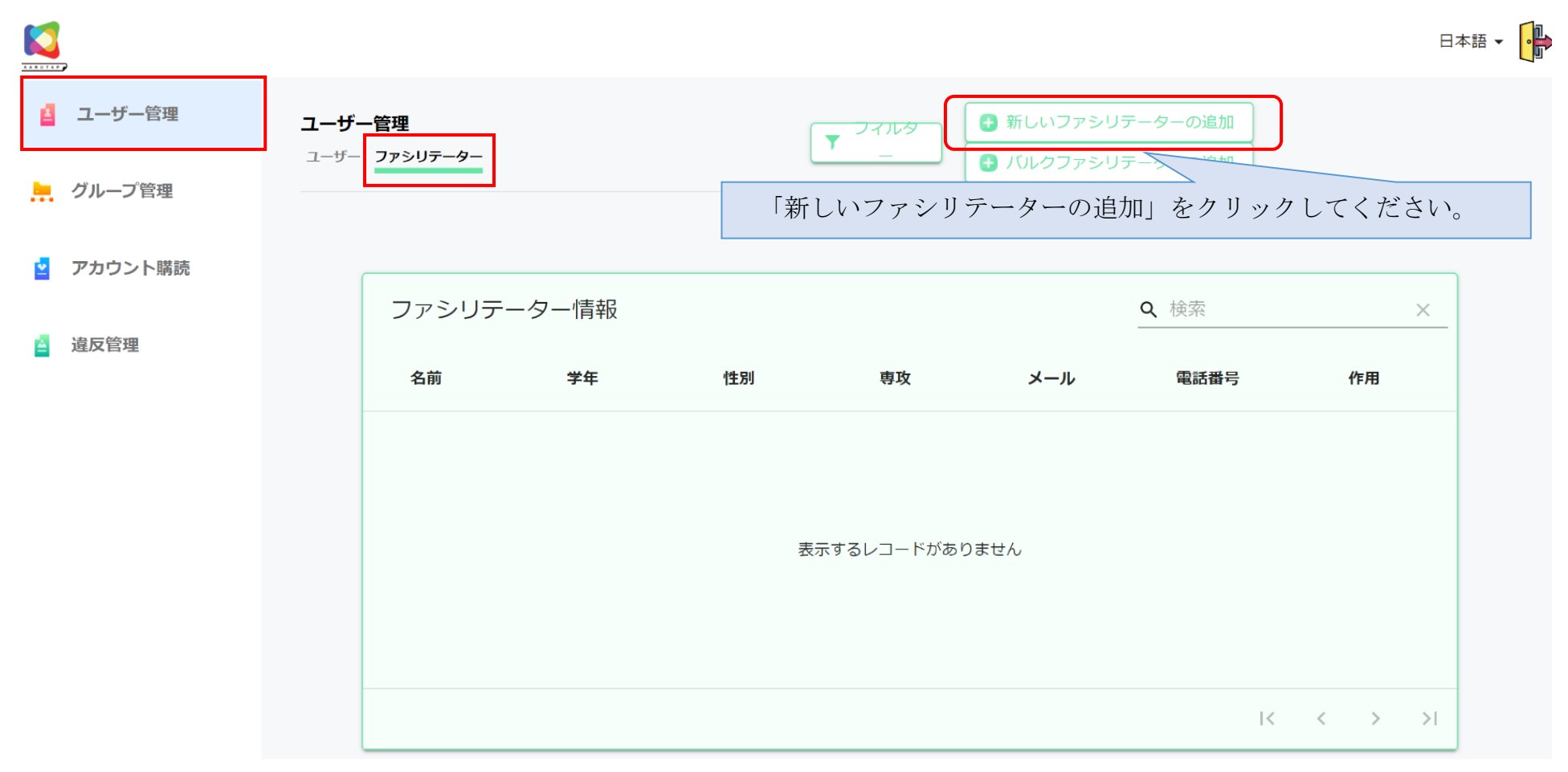

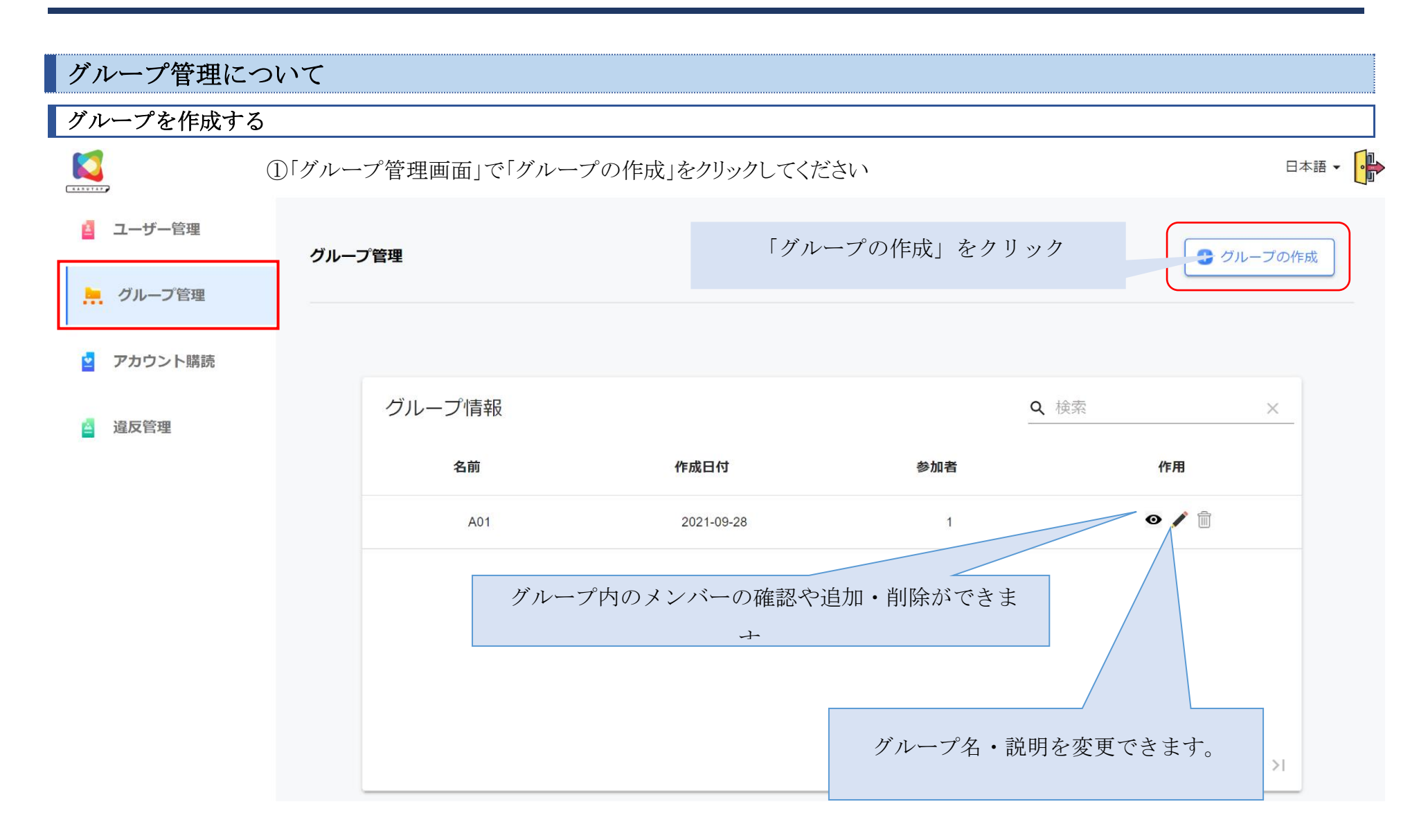

②「名前(学年)・グループ・年」、「説明」を入力し、保存をクリックしてください。

※グループ名と説明の両方を登録しないと「保存」ができません。

グループの作成

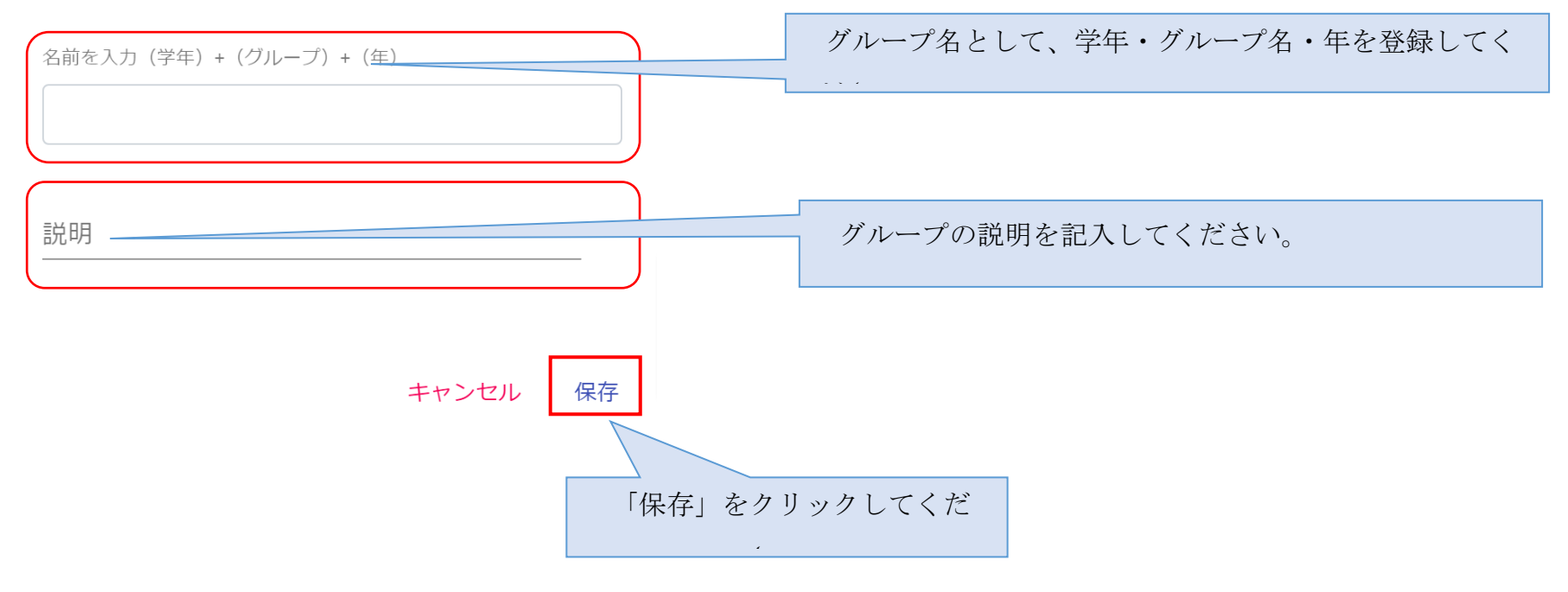

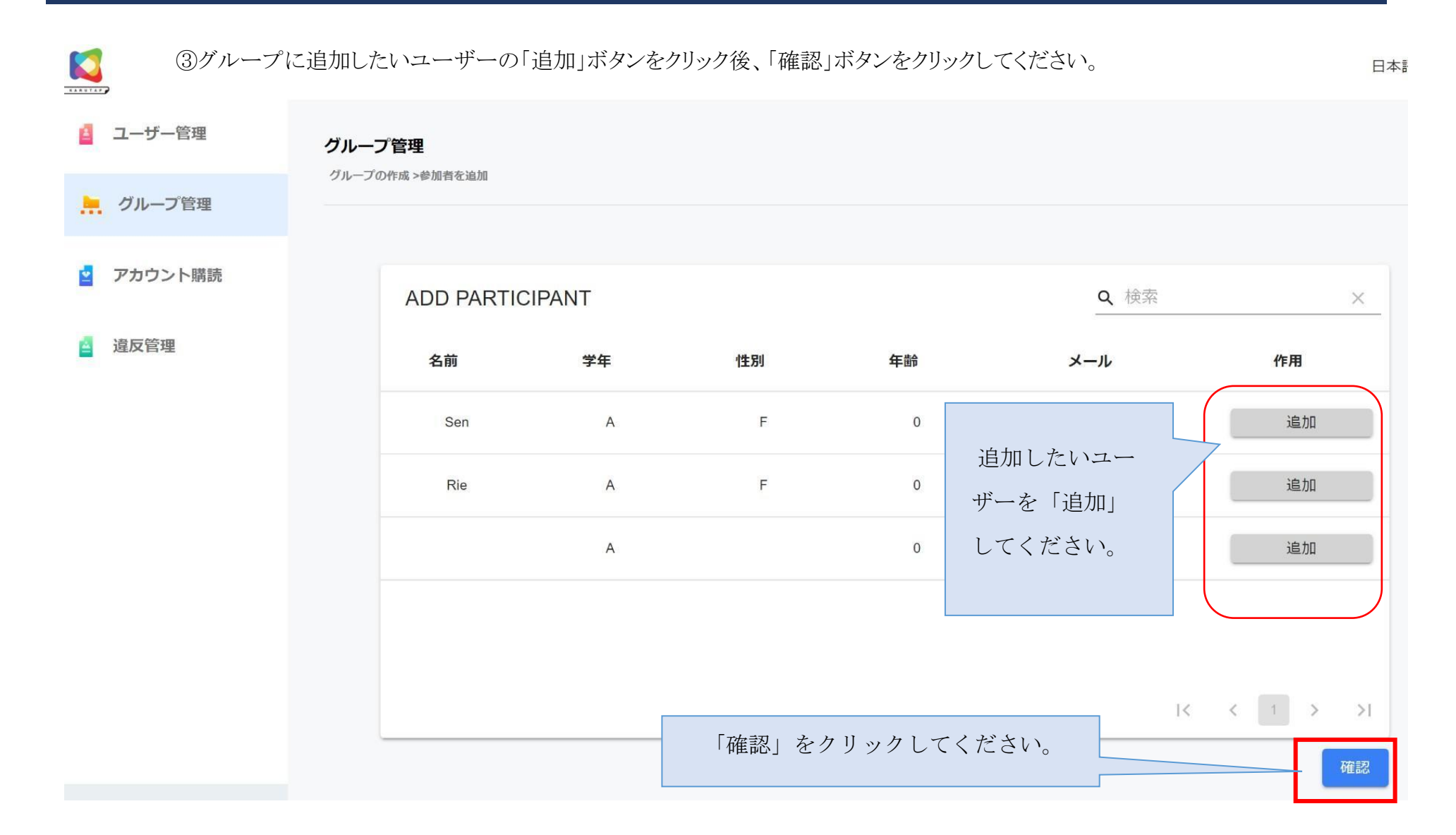

\*ユーザーが複数いる場合、一斉登録ができます。

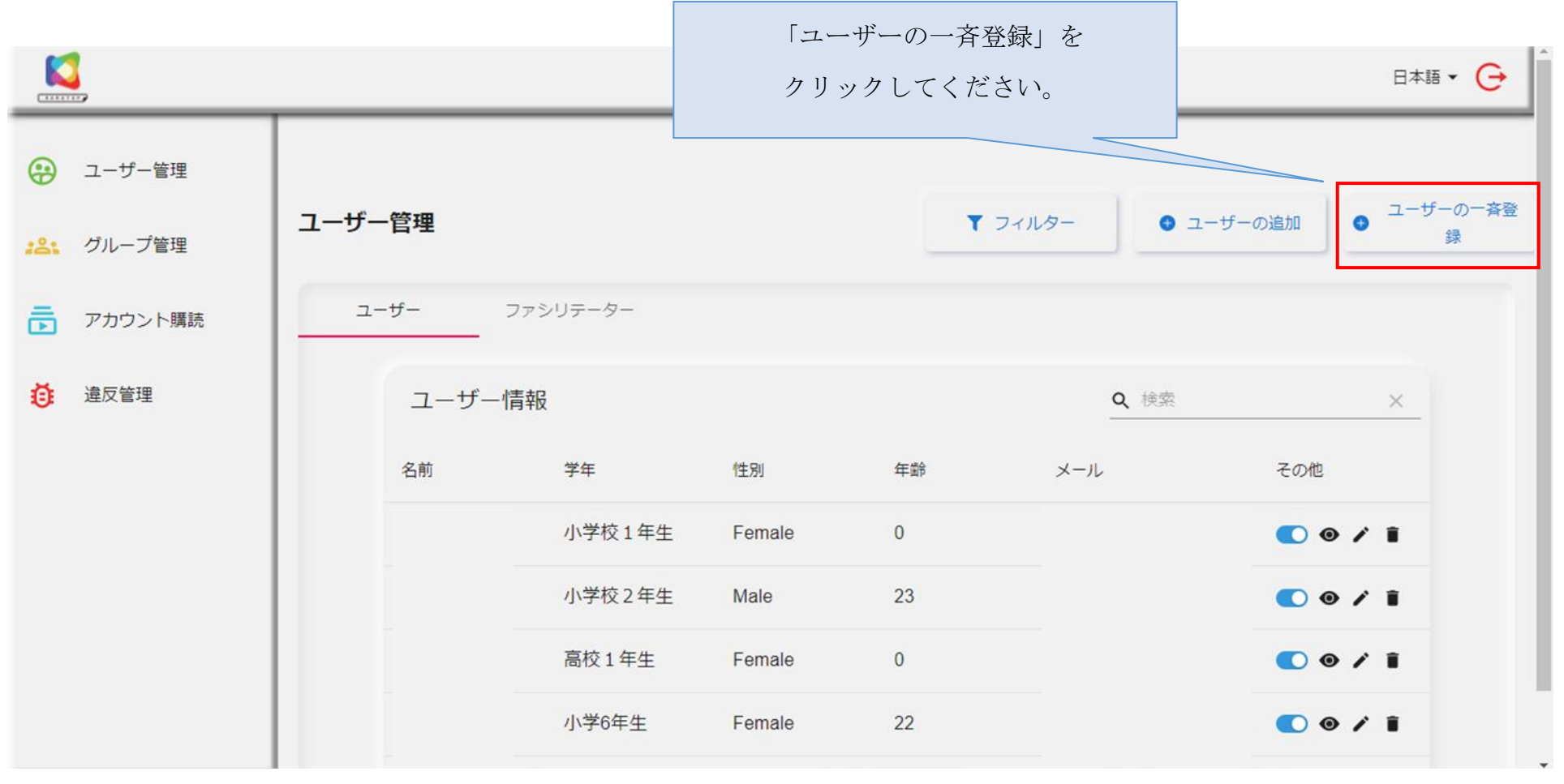

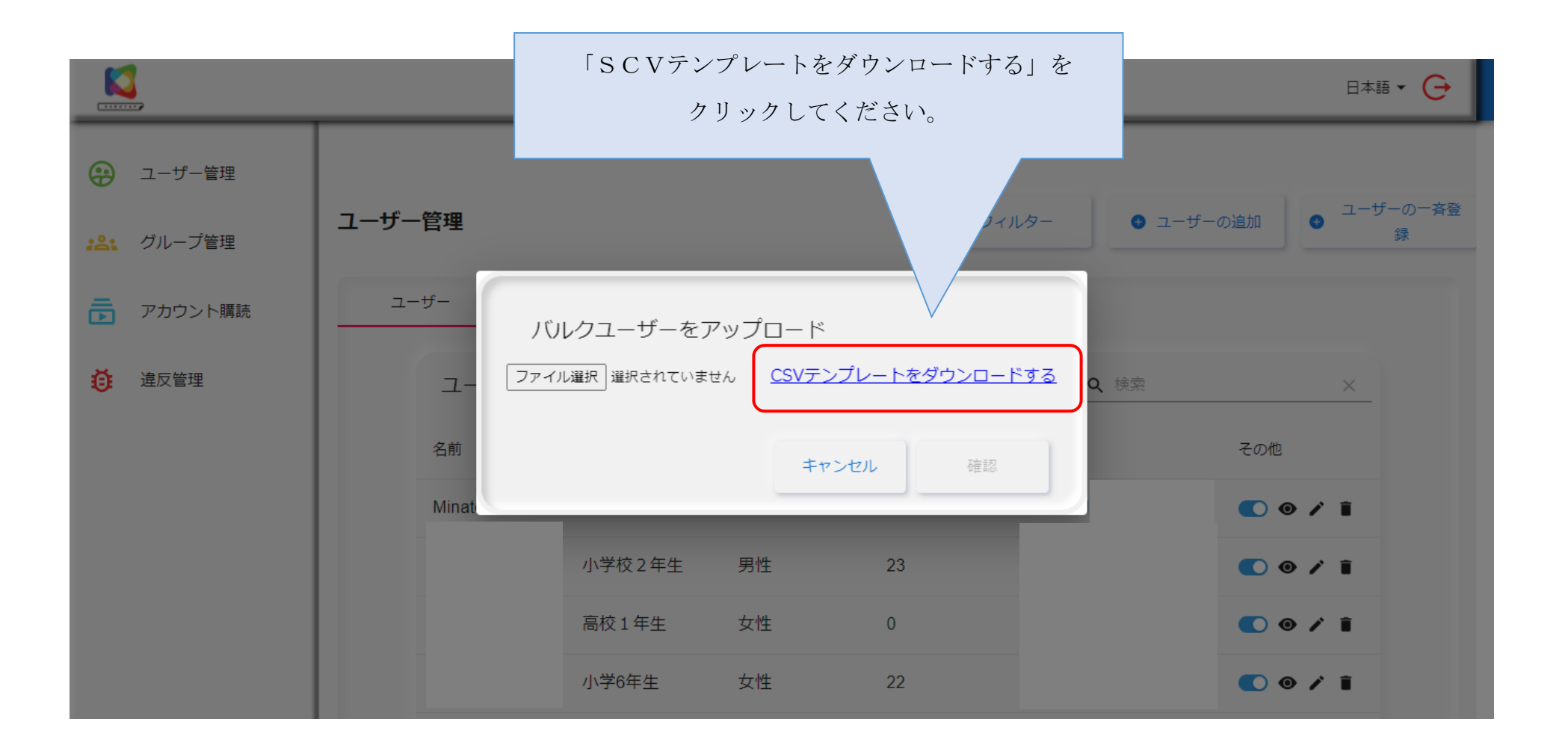

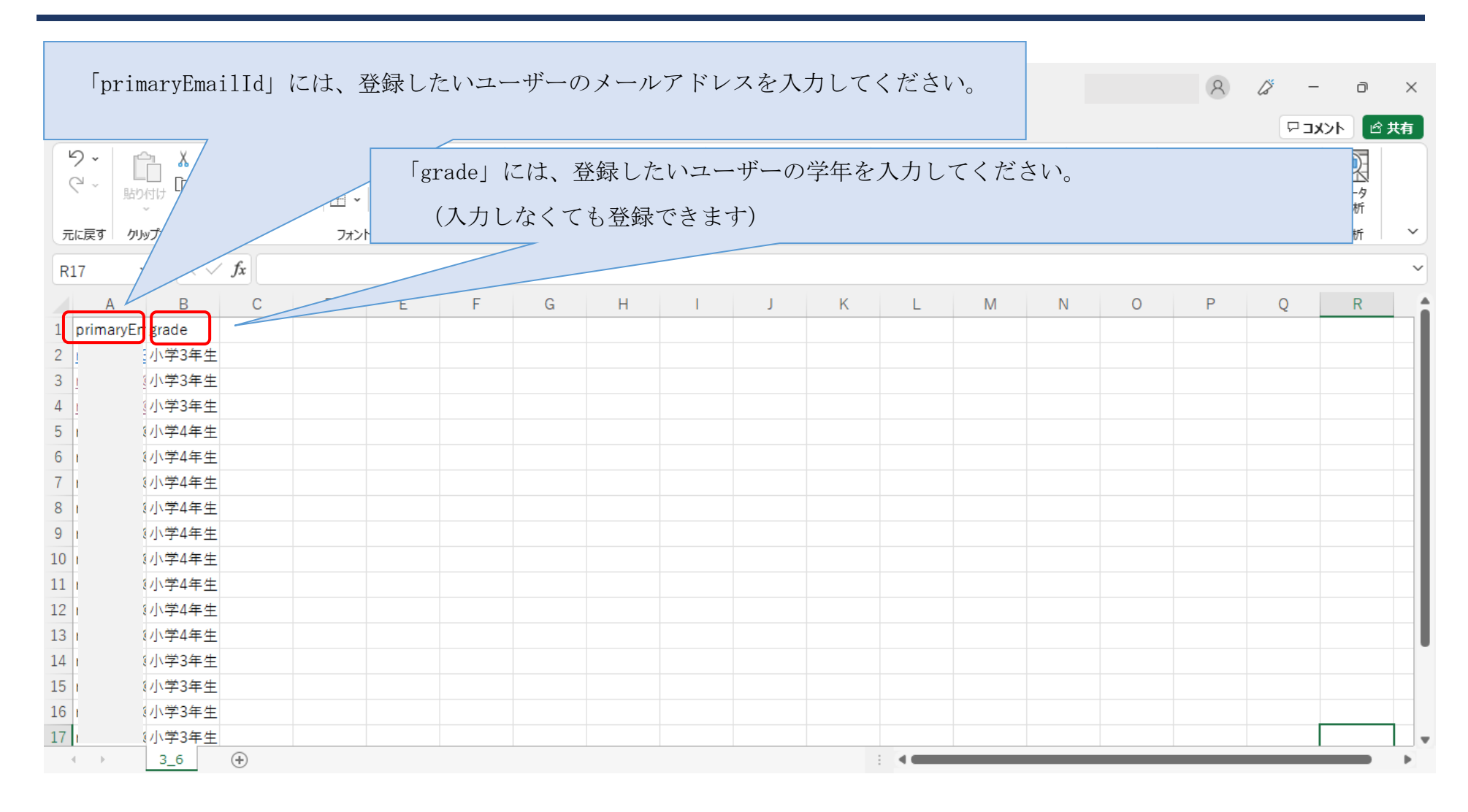

Excelの表の作成が終わりましたら、「バルクユーザーをアップロード」の画面に戻ってください。

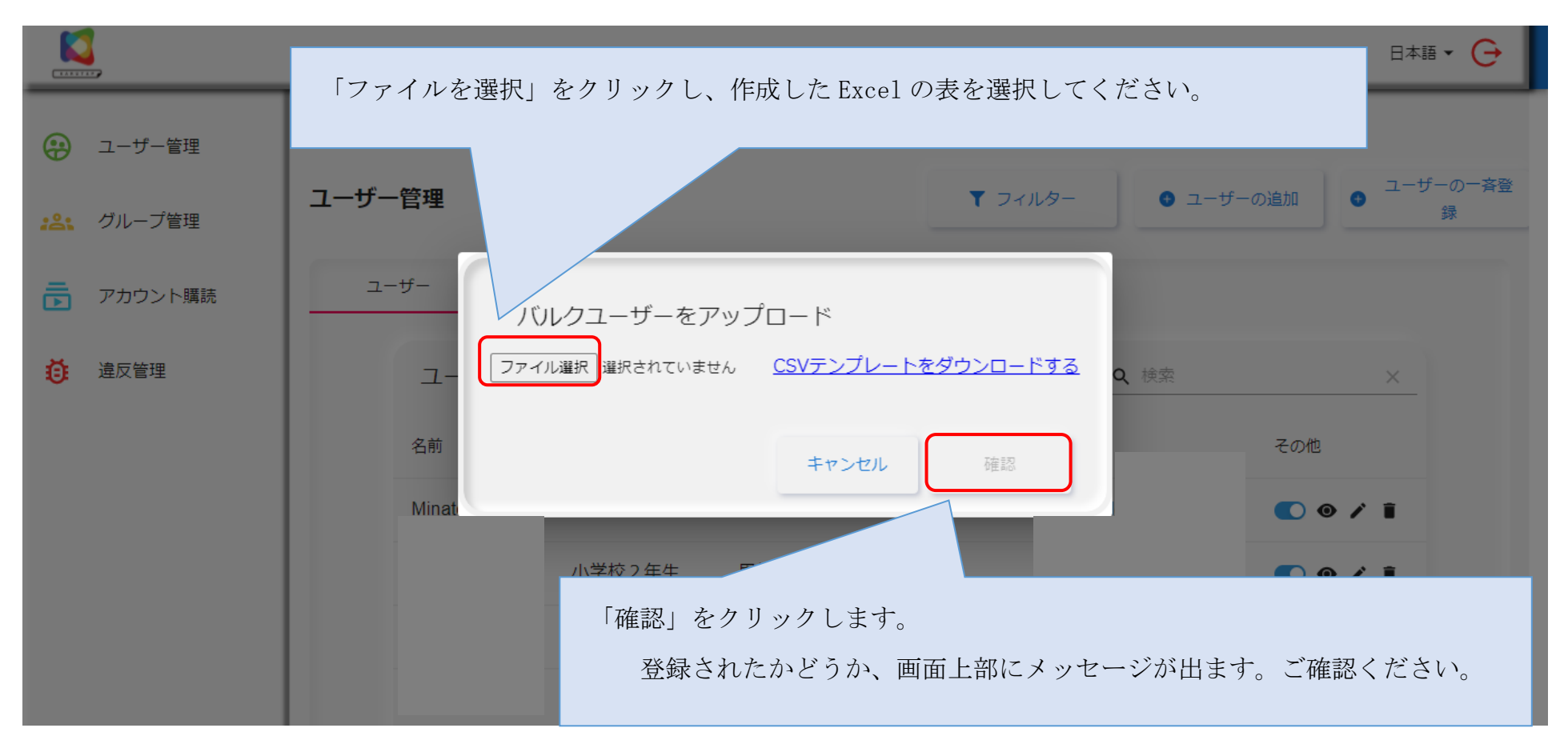

この後、ユーザー管理画面に登録したユーザーが反映されます。

(Excelの表のメールアドレス宛には、自動的に案内メールが送信されます。)

| / 作成    | $\leftarrow$ |                                                                                                    |
|---------|--------------|----------------------------------------------------------------------------------------------------|
| - 受信トレイ |              | KARUTA Platform   Verification Email D 受信トレイ×                                                                          |
|         |              | devkarutaapl@gmail.com<br>To 自分 ▼                                                                                      |
|         |              | Welcome to KaruTAP         You have been invited by       organization.                                                |
|         |              | username: <u>com</u><br>You are already an user of karuTAP. So kindly use the same credentials to access organization. |
|         |              | Thanks & Regards<br>KaruTAP Support Team                                                                               |
|         |              | <ul> <li>← 返信</li> <li>→ 転送</li> </ul>                                                                                 |

#### グループ内のメンバーを追加・削除する ① グループ情報の「目のアイコン(一番左側)」をクリックしてください。 日本語 🗸 🕞 🧧 ユーザー管理 グループ管理 🔒 グループの作成 📙 グループ管理 アカウント購読 グループ情報 **Q** 検索 × 違反管理 名前 作成日付 参加者 作用 • 🧨 📋 1 A01 2021-09-28 「目」のアイコンをクリック してください。 $|\langle \langle 1 \rangle \rangle \rightarrow |$

② 削除したいときは「ゴミ箱」のアイコンをクリック、追加したいときは「参加者を追加」をクリックしてください。

|           |       |             |    |           |                       | 日本語      | • |
|-----------|-------|-------------|----|-----------|-----------------------|----------|---|
| 🧧 ユーザー管理  | グルーフ  | プ管理         |    | メンバーを追加し† | こいときにク                | ● 参加者を追加 |   |
| 📙 グループ管理  | グループ! | リスト >表示グループ |    | リックしてください | <b>N</b> <sub>0</sub> |          |   |
| 👱 アカウント購読 |       |             |    |           |                       |          |   |
| ▲ 違反管理    |       | 表示グループ      |    |           | <b>Q</b> 検索           | X        |   |
|           |       | 参加者         | 性別 | 年齢        | メール                   | 作用       |   |
|           |       | Sen         | F  | 0         |                       |          |   |
|           |       |             |    |           | メンバーを削除したい            | ときにク     |   |
|           |       |             |    |           | リックしてください。            |          |   |
|           |       |             |    |           |                       |          |   |
|           |       |             |    |           |                       |          |   |
|           |       |             |    |           | IK                    | < 1 > >I |   |

| アカウント購読  | 1  |           |          |        |         |         |        |            |            |        |
|----------|----|-----------|----------|--------|---------|---------|--------|------------|------------|--------|
|          | プラ | シンの確認お。   | よび追加ができ  | きます。   |         |         |        |            |            |        |
|          | プラ | シンを追加した   | こいときは、「プ | 。ランの追加 | 」をクリックし | てください。  |        |            |            |        |
|          |    | アカウント購読   | 管理       |        |         | プランを追   | 目加したいと | ときは        |            | プランの追加 |
| 📙 グループ管理 |    |           |          |        |         | 「プランの   | 追加」をク  | リック。       |            |        |
|          |    |           |          |        | L       |         |        |            |            |        |
| ▲ 違反管理   |    | アカウン      | トの購読情報   |        |         |         |        | <b>Q</b> 档 | 京          | X      |
|          |    | 予約購読      | カテゴリ     | タイプ    | カルタ数    | 期間      | 費用     | 購入日        | 有効期限       | 作用     |
|          |    | Test Plan | Silver   | TRIAL  | 3       | 1months | 0JPY   | 2021/10/07 | 2021/11/07 | Ø      |
|          |    | Test Plan | Silver   | TRIAL  | 3       | 1months | 0JPY   | 2021/10/07 | 2021/11/07 | Ø      |
|          |    |           |          |        |         |         |        |            |            |        |
|          |    |           |          |        |         |         |        |            |            |        |
|          |    |           |          |        |         |         |        |            |            |        |
|          |    |           |          |        |         |         |        |            | I< <       | 1 > >I |

② 追加したいプランをクリックしてください。

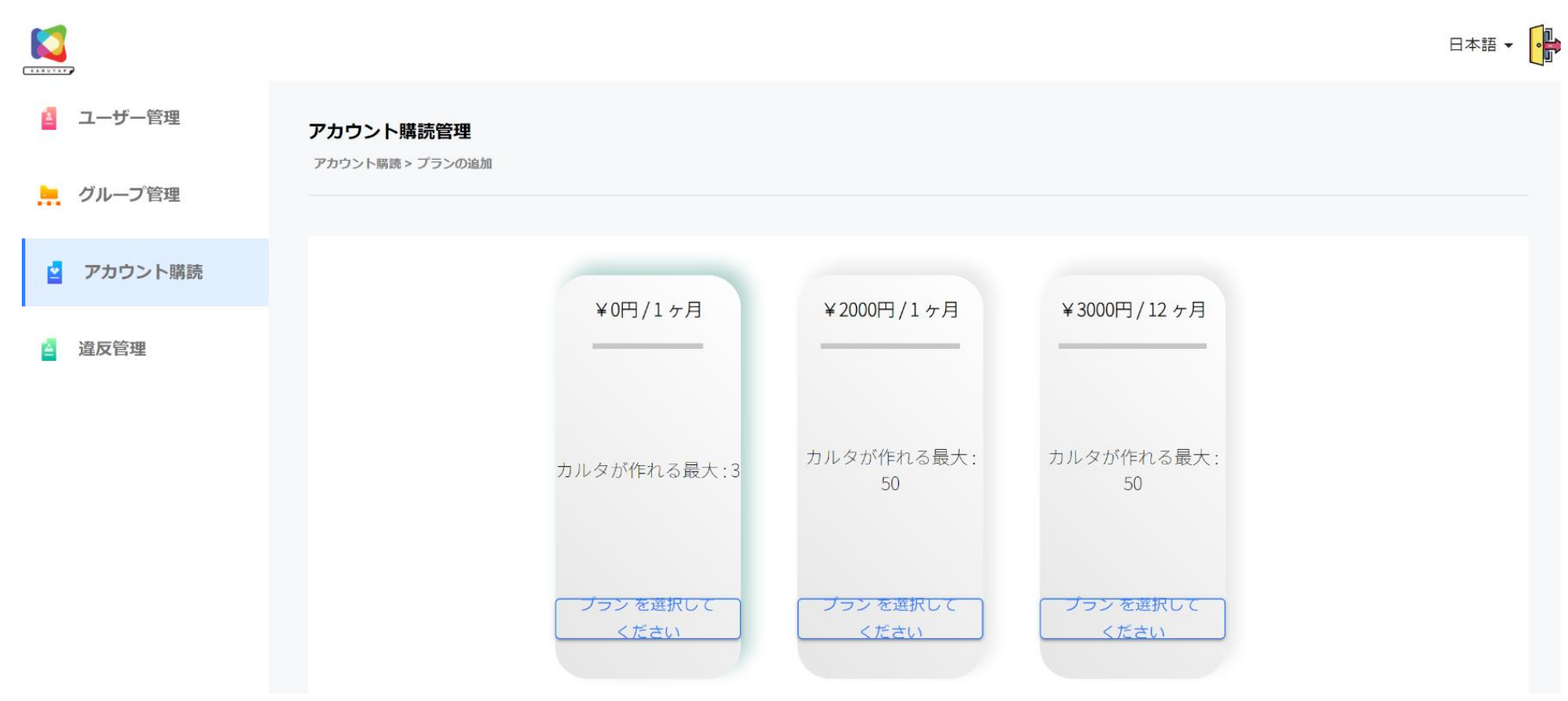